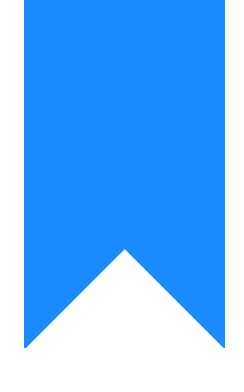

## Osprey Approach: Reports: Period End Reports

This help guide was last updated on Dec 6th, 2023

The latest version is always online at https://support.ospreyapproach.com/?p=32697

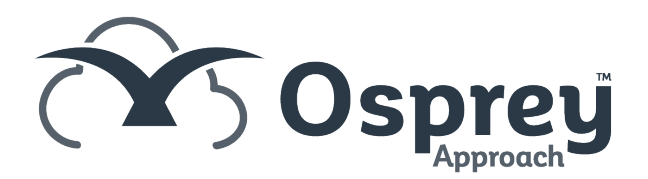

This option is used for printing month end reports for periods that have already been run. The Period End procedure is run from the supervisor area. The period end reports can be reprinted whenever required, and doing so will not affect the period you are in currently.

## **Opening the Period End Reports**

| Ì                                                                                           | Fee Earner:          | Constantin Onu | Fee Earner (De: 🗸 🚛 Multi Select                                 |  |  |  |
|---------------------------------------------------------------------------------------------|----------------------|----------------|------------------------------------------------------------------|--|--|--|
| $\cup$                                                                                      | Chart Type:          | ● Line ○ Bar   | Vat MTD (Make Tax Digital)                                       |  |  |  |
| Ê                                                                                           | Show Labels:         |                | Trial Balance                                                    |  |  |  |
|                                                                                             | Target:              | 0              | Drofit & Loop                                                    |  |  |  |
| 詚                                                                                           | REPORTS              |                |                                                                  |  |  |  |
| RHA                                                                                         | Financial Management |                | Period End                                                       |  |  |  |
|                                                                                             | Oliont Financial     |                | Client Reconciliation                                            |  |  |  |
| ¥ <del>,</del>                                                                              |                      |                | Aged Creditors                                                   |  |  |  |
|                                                                                             | Other Financial      |                | Balanca Chast                                                    |  |  |  |
| \$                                                                                          | Analysis             |                | balance sneet                                                    |  |  |  |
| =                                                                                           | Time                 |                | Budget Analysis                                                  |  |  |  |
| = <b>¢</b>                                                                                  | Mine - II            | <b></b>        | Office Receipts                                                  |  |  |  |
| Ē                                                                                           | Miscellaneous Repo   | rts            | Office Receipts - Allocated                                      |  |  |  |
| -                                                                                           | Reports (New)        |                |                                                                  |  |  |  |
| iiii                                                                                        | Custom Reports       |                | Year End                                                         |  |  |  |
| ~                                                                                           | January              |                | Multiple Deposit Ledger Balances<br>Cash Accounting Vat Received |  |  |  |
| 3<br>3<br>3<br>3<br>3<br>3<br>3<br>3<br>3<br>3<br>3<br>3<br>3<br>3<br>3<br>3<br>3<br>3<br>3 |                      |                |                                                                  |  |  |  |

Navigate to Reports > Financial Management > Period End

## **Filter Options**

| Reports Fir                | nancial Management Period End          |                                     |  |  |  |
|----------------------------|----------------------------------------|-------------------------------------|--|--|--|
| Print 📀                    | Toggle Selection                       |                                     |  |  |  |
| Branch:                    | ALL ~                                  |                                     |  |  |  |
| Currency:                  | Pound Sterling 🗸                       |                                     |  |  |  |
| Year:                      | 1 V 01/10/2020 to 30/09/2021           |                                     |  |  |  |
| Period:                    | 9 V 01/06/2021 to 30/06/2021           |                                     |  |  |  |
|                            | Period End Counsels Fees               | ✓Period End Purchase Ledger Balance |  |  |  |
|                            | Period End Client Reconciliation       | ✓Period End Provisional Bills       |  |  |  |
|                            | Period End Day Book Listing            | ✓Period End Trial Balance           |  |  |  |
|                            | Period End Deposit Journal             | ✓Period End Unpaid Disbursements    |  |  |  |
|                            | Period End Fees Analysis               | ✓Period End VAT Journal             |  |  |  |
|                            | Period End Fees Analysis by Fee Earner | ✓Period End Cash Received           |  |  |  |
| Reports To Run:            | ✓Period End Fees Analysis by Work Type | ✓Period End VAT Summary             |  |  |  |
|                            | ✓Period End Fees Journal               | ✓Period End Vat Form                |  |  |  |
|                            | Period End Journals Journal            | ✓Period End Write Offs              |  |  |  |
|                            | ✓Period End Matter Balance             | Accounting Summary                  |  |  |  |
|                            | ✓Period End Multiple Deposits Journal  | ✓Client Balances in Debit           |  |  |  |
|                            | ✓Period End Petty Cash Journal         | ✓Office Balances in Credit          |  |  |  |
|                            | ✓Period End Profit & Loss              | ✓Disbs Balances in Credit           |  |  |  |
|                            |                                        |                                     |  |  |  |
| Period End Client<br>Banks | All Banks 🗸                            |                                     |  |  |  |
|                            |                                        |                                     |  |  |  |
| Period End Office          | All Banks 🗸                            |                                     |  |  |  |
| Banks                      |                                        |                                     |  |  |  |

- Branch list selection, defaults to ALL
- Currency list selection, defaults to default currency
- Year List selection, only years with periods which have already been closed will appear.
- **Period** List selection of the period ends that have been run for the year selected above.
- **Toggle selection** select this option to change all ticks to not ticked and vice versa.

## **Printing Period End Reports**

You can leave all reports ticked and Print them all (opens in a new window with the option to print each report), or click Toggle Selection to untick all reports so that you can select a single report to print.

| 🕒 Report Viewer - Work - N | 1icrosoft Edge     |                       |              |                           |                  | _        | o x      |   |
|----------------------------|--------------------|-----------------------|--------------|---------------------------|------------------|----------|----------|---|
| https://test.osprey        | approach.com/main/ | reportlib/reportviewe | r.aspx       |                           |                  |          |          |   |
| < < >                      | >>                 |                       |              |                           |                  |          |          | * |
|                            |                    |                       | Viewer type  | : Html Viewer             | ✓ Export type: E | xcel/Csv | ✓ Export |   |
| 1                          |                    |                       | 1            |                           |                  |          |          |   |
|                            |                    | Go To: 1              | of 1 💽 🔛 Fin | d:                        |                  |          |          |   |
|                            | Osprey             | Period End            | Legal Ald    | Counsel's F               | ees Journal      |          | Î        |   |
| Practice N                 | Name: Ospre        | y Approach Test       | Branch :     | Bucharest - 1<br>52558716 | UserID<br>8795   |          |          |   |
| Year:                      | 18 Period: 2       | Accounting Date:      | 30/06/2021   | Date Report Ru            | in: 25/01/2022   |          |          |   |
| Client/Ma                  | atter Date         | Transaction Deta      | il           | Posting Ref               | Fee Paid?        | •        |          |   |
| /0                         | 01/06/2021         | Brought Forward       | I            | B/FWD                     | 1,800.00         |          |          |   |
| /0                         | 30/06/2021         | This period totals CF | EES          | TP/CFEES                  | 0.00             |          |          |   |
| /0                         | 30/06/2021         | Carried Forward CFI   | EES          | CF/CFEES                  | 1,800.00         |          |          |   |
|                            |                    |                       |              |                           |                  |          |          |   |
|                            |                    |                       |              |                           |                  |          |          |   |
|                            |                    |                       |              |                           |                  |          |          |   |
|                            |                    |                       |              |                           |                  |          |          |   |
|                            |                    |                       |              |                           |                  |          |          |   |
|                            |                    |                       |              |                           |                  |          |          |   |
|                            |                    |                       |              |                           |                  |          |          |   |
|                            |                    |                       |              |                           |                  |          |          |   |
|                            |                    |                       |              |                           |                  |          |          |   |
|                            |                    |                       |              |                           |                  |          |          |   |
|                            |                    |                       |              |                           |                  |          |          |   |
|                            |                    |                       |              |                           |                  |          |          | ī |
|                            |                    |                       |              |                           |                  |          |          |   |
|                            |                    |                       |              |                           |                  |          |          |   |
|                            |                    |                       |              |                           |                  |          |          |   |
|                            |                    |                       |              |                           |                  |          |          | * |

When the first selected report appears on screen, to print the visible report select the print button if using the Active Reports Viewer (only available in Internet Explorer) or select the PDF option in the Export drop down in the top right hand corner, then click Export (you will then be prompted to open or save the report).

To move to the next report use the navigation buttons at the top of the screen.

- << moves to the first report
- < moves to the previous report</p>
- > moves to the next report
- >> moves to the last report